## **Tutorial**

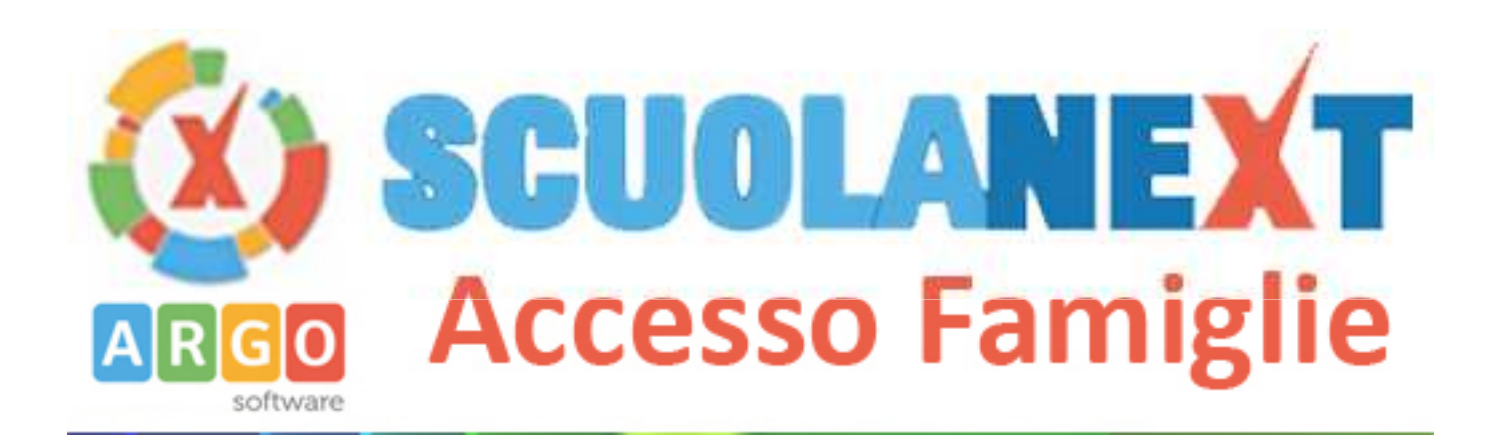

# Abilitazione servizi fruibili dalle famiglie sul registro elettronico

### 1° Entrare in "ScuolaNext" dal Portale Argo

NB: per entrare nel portale, <u>utilizzare sempre Google Chrome o</u> <u>al più Mozilla Firefox (</u>anche gli utilizzatori di Mac devono evitare Safari e scaricare e installare Google Chrome)

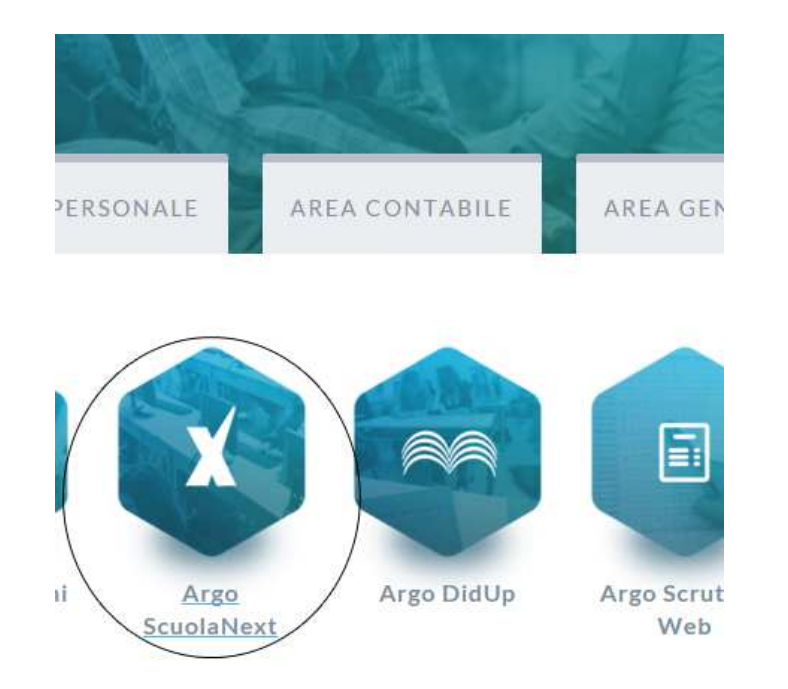

|                                                      |                                                                    |                 | Registri                          |
|------------------------------------------------------|--------------------------------------------------------------------|-----------------|-----------------------------------|
|                                                      | 2° Individuare l'area "Parame                                      | etri/Utility"   | Stampe Registri                   |
|                                                      | Ouindi cliccare sull'icona "On                                     | zioni Famiglie" | Scrutini                          |
|                                                      |                                                                    |                 | Stampe Scrutini                   |
|                                                      |                                                                    |                 | Comunicazioni                     |
|                                                      |                                                                    |                 | Condivisione Documenti            |
|                                                      |                                                                    |                 | Info classe / docenti             |
| Pannello Opzioni                                     |                                                                    |                 | Didattica / Tabelle               |
| CHIUDI                                               |                                                                    |                 | Parametri / Utility               |
| <b>Opzione</b><br>Voti Giornalieri Visibili alle     | Famiglie (Attenzione: è possibile che il dirigente abbia scelto di | GU              |                                   |
| sovrascrivere questa opz<br>Commento Voti Giornalier | i Visibile alle Famiglie                                           | G               | Opzioni Famiglie<br>Area Pubblica |
| Note Registro del Profess                            | ore Visibili alle Famiglie                                         | G               |                                   |
| Voglio ricevere una mail a                           | d ogni nuova prenotazione ricevimento e ad ogni annullamento       | G               |                                   |

ARGO

SC

•

•

•

.

.

•

## 3° Dal Pannello Opzioni

Abilitare tutte le opzioni che si vogliono offrire ai Genitori

### Se si vuole attivare il servizio Ricevimento

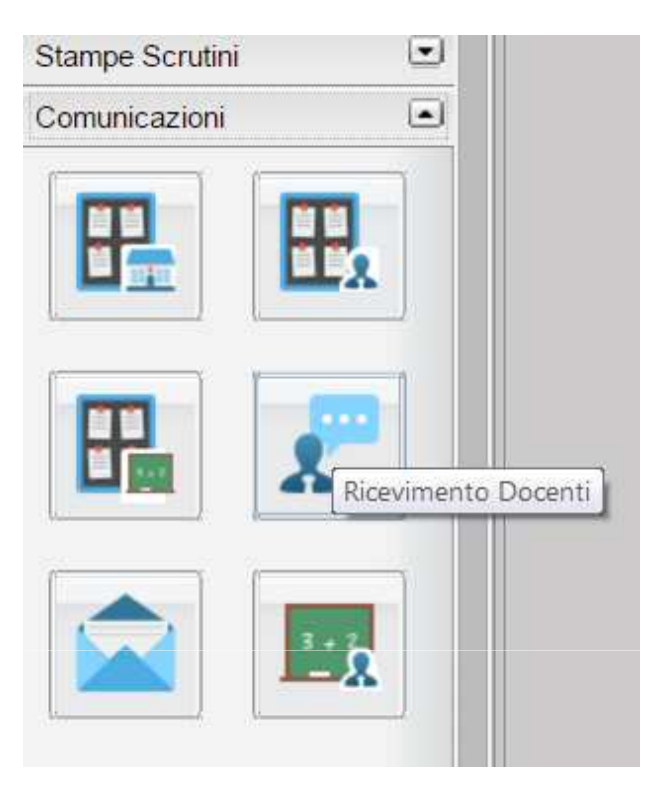

**1° Individuare l'area "Comunicazioni"** Quindi cliccare sull'icona "Ricevimento Genitori"

2° Cliccare su "Inserisci"

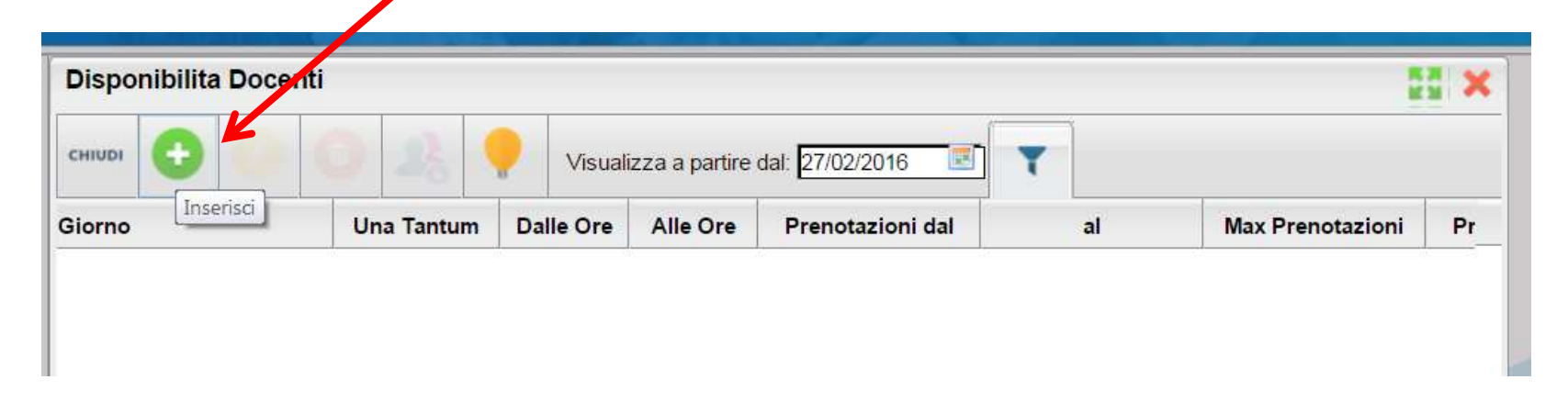

#### **Disponibilità Docente**

| Tipo di Ricevimento:         | ◯ Una Tantum . ● Periodico          |                  |
|------------------------------|-------------------------------------|------------------|
| Giorno della settimana:      | ◯ Lun ◯ Mar ◉ Mer ◯ Gio ◯ Ven ◯ Sab |                  |
| Periodo dal:                 | 01/03/2016 III 28/05/2016 III       |                  |
| Dalle ore (HH:MM):           | 11:00 Alle ore (HH:MM): 12:00       |                  |
| Max Prenotazioni:            | 3                                   |                  |
| Prenotazione consentita da   | 5 a 2 giorni prima                  |                  |
| Luogo di ricevimento:        | Succursale - Plesso "Panetti"       |                  |
| Annotazioni:                 |                                     |                  |
| E-Mail Docente:              | paolorossi@gmail.com                |                  |
| Mostra E-mail alla famiglia: |                                     |                  |
| Attivo:                      | ● Si ○ No                           |                  |
|                              |                                     | Conferma Annulla |

#### **RICEVIMENTO PERIODICO** - Compilare i campi della schermata e confermare

Spuntando "Periodico" nel Tipo di ricevimento, si avrà la possibilità di ricevere i genitori in un giorno prestabilito della settimana (*nell'es. Mercoled*ì). Se si spunta "Periodico" ricordarsi di definire il periodo (nell'esempio dal 01/03/2016 al 28/05/2016).

×

Se si sceglie la disponibilità del tipo "Periodico" si avrà una schermata simile, che riassumerà i giorni in cui i genitori potrebbero prenotare gli incontri

NB: Se si hanno degli impegni specifici per un giorno che il sistema ha messo in calendario (sulla base del periodo da noi indicato), lo si può eliminare selezionandolo e cliccando sull'<u>icona del cestino</u>

| Disponibilita Docen  | ti         |                 |               |                  |            |                  | 22 >      |
|----------------------|------------|-----------------|---------------|------------------|------------|------------------|-----------|
| сніцрі 🕒 🕗           |            | <b>V</b> isuali | zza a partire | dal: 27/02/2016  | T          |                  |           |
| Giorno               | Una Tantum | Dalle Ore       | Alle Ore      | Prenotazioni dal | al         | Max Prenotazioni | Prenotazi |
| 01/03/2016 (Martedi) | No         | 10:00           | 11:00         | 22/02/2016       | 27/02/2016 | 3                | 0         |
| 08/03/2016 (Martedi) | No         | 10:00           | 11:00         | 29/02/2016       | 05/03/2016 | 3                | 0         |
| 15/03/2016 (Martedi) | No         | 10:00           | 11:00         | 07/03/2016       | 12/03/2016 | 3                | 0         |
| 22/03/2016 (Martedi) | No         | 10:00           | 11:00         | 14/03/2016       | 19/03/2016 | 3                | 0         |
| 29/03/2016 (Martedi) | No         | 10:00           | 11:00         | 21/03/2016       | 26/03/2016 | 3                | 0         |
| 05/04/2016 (Martedi) | No         | 10:00           | 11:00         | 28/03/2016       | 02/04/2016 | 3                | 0         |
| 12/04/2016 (Martedi) | No         | 10:00           | 11:00         | 04/04/2016       | 09/04/2016 | 3                | 0         |
| 19/04/2016 (Martedi) | No         | 10:00           | 11:00         | 11/04/2016       | 16/04/2016 | 3                | 0         |
| 26/04/2016 (Martedi) | No         | 10:00           | 11:00         | 18/04/2016       | 23/04/2016 | 3                | 0         |
| 03/05/2016 (Martedi) | No         | 10:00           | 11:00         | 25/04/2016       | 30/04/2016 | 3                | 0         |
| 10/05/2016 (Martedì) | No         | 10:00           | 11:00         | 02/05/2016       | 07/05/2016 | 3                | 0         |
| 17/05/2016 (Martedì) | No         | 10:00           | 11:00         | 09/05/2016       | 14/05/2016 | 3                | 0         |
| 24/05/2016 (Martedi) | No         | 10:00           | 11:00         | 16/05/2016       | 21/05/2016 | 3                | 0         |

#### Disponibilità Docente

| Tipo di Ricevimento:<br>Data Ricevimento:       | ● Una Tantum ○ Periodico<br>10/03/2016 💽 |          |         |
|-------------------------------------------------|------------------------------------------|----------|---------|
| Dalle ore (HH:MM):<br>Max Prenotazioni:         | 11:00 Alle ore (HH:MM): 12:00            |          |         |
| Prenotazione consentita dal:                    | 29/02/2016 II: 08/03/2016 III            |          |         |
| Luogo di ricevimento:<br>Annotazioni:           | Succursale - Plesso "Panetti"            |          |         |
| E-Mail Docente:<br>Mostra E-mail alla famiglia: | paolorossi@gmail.com<br>✔                |          |         |
| Attivo:                                         | ● Si ○ No                                |          |         |
|                                                 |                                          | Conferma | Annulla |

#### **RICEVIMENTO UNA TANTUM - Compilare i campi della schermata e confermare**

NB: Spuntando "Una Tantum" nel Tipo di ricevimento, si avrà la possibilità di ricevere i genitori in un SOLO giorno da noi stabilito. Ricordarsi di definire il giorno e il periodo della prenotazione. Se si sceglie la disponibilità del tipo "Una Tantum" si avrà una schermata simile, che riassumerà i giorni in cui i genitori potrebbero prenotare gli incontri

NB: è possibile aggiungere giorni specifici a proprio piacimento dal tasto +

|                      | Disponibilita Dopenti |           |                  |                   |    |         |                  |   |
|----------------------|-----------------------|-----------|------------------|-------------------|----|---------|------------------|---|
| CHIUDI               | 22                    | Visuali   | izza a partire ( | dal: 28/02/2016 🗾 | T  |         |                  |   |
| Giorno               | Una Tantum            | Dalle Ore | Alle Ore         | Prenotazioni dal  |    | al      | Max Prenotazioni | P |
| 10/03/2016 (Giovedì) | Si                    | 44.00     | 10.00            | 20/02/2010        | 00 | 00/0040 | 2                |   |